附件 2:

## "心赏" App 下载使用说明

## 心赏 App (中文版)

- 一、 App 下载
  - 1. iOS 系统

苹果用户请在 App Store 内搜索"心赏"进行下载,如下图。

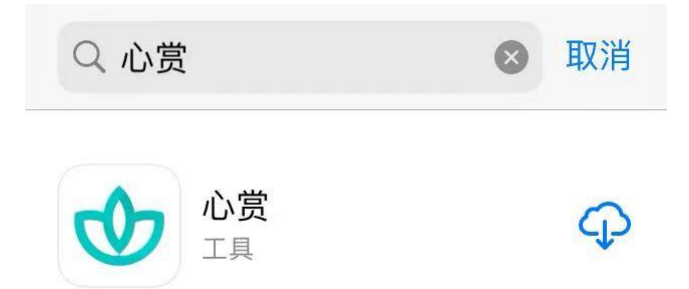

提示:由于一些 iOS 系统的 bug,个别苹果用户可能会遇到无法 下载心赏 App 的问题。遇到这类问题,可以考虑将 iOS 更新到最新版 本,或者换个设备再进行尝试。

2. 安卓系统

安卓用户可用手机浏览器扫描下图二维码来进行下载。

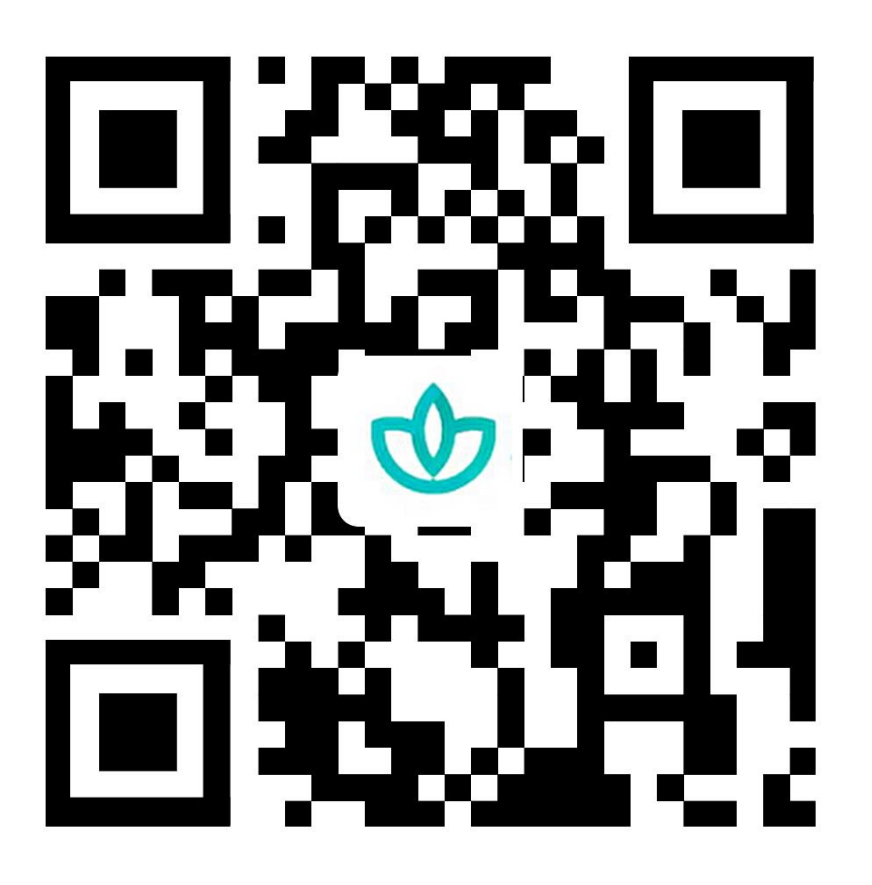

提示:如果选择微信扫一扫,不要等着自动加载,请直接点击右上角 三个小黑点,选择浏览器下载。

二、 关于如何进行普测的说明

1. 登录

可以选择用学号、身份证号、手机号进行登录。其中,手机号 需是在学校预留的手机号码。初始密码为学生的身份证后六位(注: 如果身份证后6位中有字母,需大写)。登录后需先进行信息确 认,信息无误可直接点击"确认激活"激活账号,进入系统;信息 有误,可直接修改错误项,然后点击"确认激活",等待辅导员审 核确认,审核通过后账号激活成功,下次登录直接进入系统,若 审核拒绝需再次进行信息确认操作。

|               | -275      | 信息确认 |                    |
|---------------|-----------|------|--------------------|
| 荷但            | 190       | 姓名   | 管理员                |
| 葉榴令歲          | 符 但 并极合击  | 学号   | admin              |
| 圣礼 8月<br>差次有任 | 奉花心月 金花心月 | 培养单位 | 学院                 |
| 卷第賞渠          | ¥ + + K   | 身份证号 | 412702199311295511 |
| 開 催           | ● 心赏      | 联系电话 | 13523532623        |
| 340           | ☞ 请输入学号   | 邮箱   | test@qq.com        |
| TPP *         | ● 请输入密码   |      |                    |
|               | 忘记密码      |      |                    |
| A- 身份证号登录     | 反音        |      |                    |
| ●= 学号登录       | ● 学号登录    |      |                    |
| . 手机号登录       | □ 「手机号登录  |      |                    |
| 没有账号,去注册      | 没有账号,去注册  |      | 确认激活               |

提示:请优先使用身份证号或者学号进行登录。

| 方式1: 下图中红框跳转                                                                                                    | 方式 2: 底部"心身",                                                                                                    | 方式 3: 右下角"我的"-                                                                                                    |  |
|----------------------------------------------------------------------------------------------------|----------------------------------------------------------------------------------------------------|----------------------------------------------------------------------------------------------------|--|
| 到"待测试"                                                                                                    | 点击上方普测横幅或"待                                                                                                    | "我的测试"-"待测                                                                                                    |  |
|                                                                                                    | 测量表"                                                                                                    | 试"                                                                                                    |  |
| 2557年11日 (1997)<br>2023年41日 (1997)<br>2023年41日 (1997)<br>(1997)<br>( | 2023学年版生 1000<br>2023学年版生 1000<br>単世 2023学年版生 1000<br>単世 2023学年版生 1000<br>単一世 2023学年版生 1000<br>単一世 2023学年版生 1000<br>第二世 2023学年版生 1000<br>第二世 2023<br>第二世 2023<br>第二世 2023 | C<br>Testif<br>B方 年 dc<br>T<br>T<br>T<br>T<br>T<br>T<br>T<br>T<br>T<br>T<br>T<br>T<br>T                                                                                                    |  |
| 查看更多日程<br>2023学年新生普测 G0                                                                                                    | <b>青少年学生生活満意…</b><br>90 <b>项症状清单(SCL90)</b><br>综合检查你的心理健康水平<br>9537 浏览                                                                                                    |                                                                                                    |  |
| <ul> <li>测评</li> <li>① </li> <li>② </li> <li>○ </li> <li>○ </li> <li></li></ul>                                                                                                    |                                                                                                    | ▲ ④ ● ● |  |

2. 进入普测

3. 开始普测

步骤 1: 点击【测试须知】查看普测指 步骤 2: 阅读各个量表的指导语,按导语。阅读完毕后,点击"开始测试"。 指引答题。

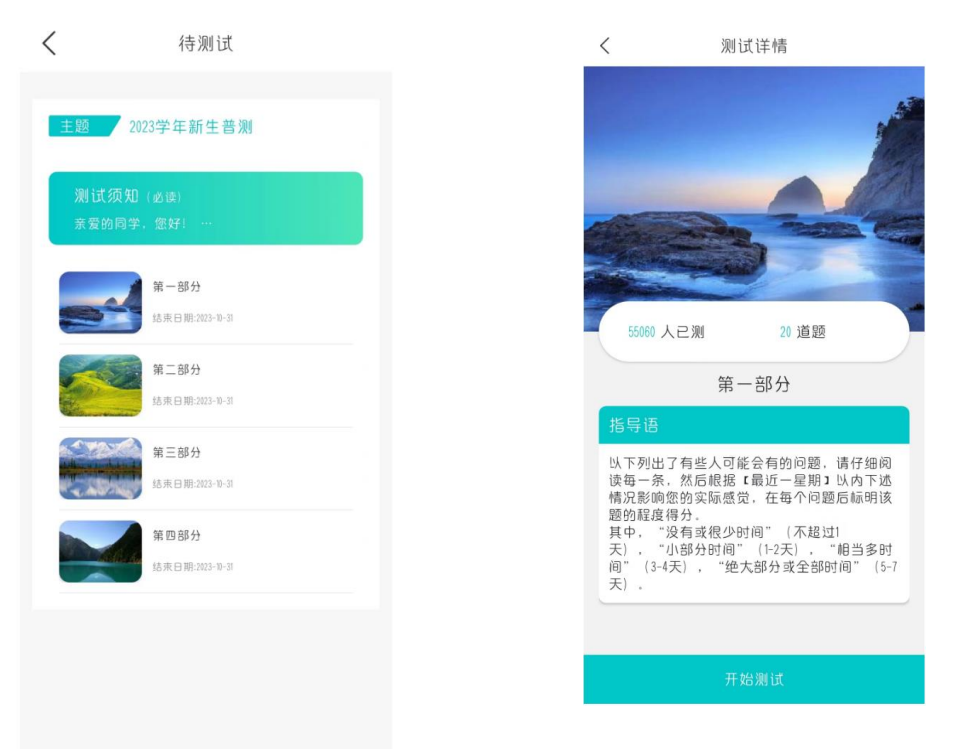

**温馨提示**:若在测试过程中需临时退出测试,退出前请先按下图步骤进行保存。若不进行保存,会导致部分题会需重新进行回答。

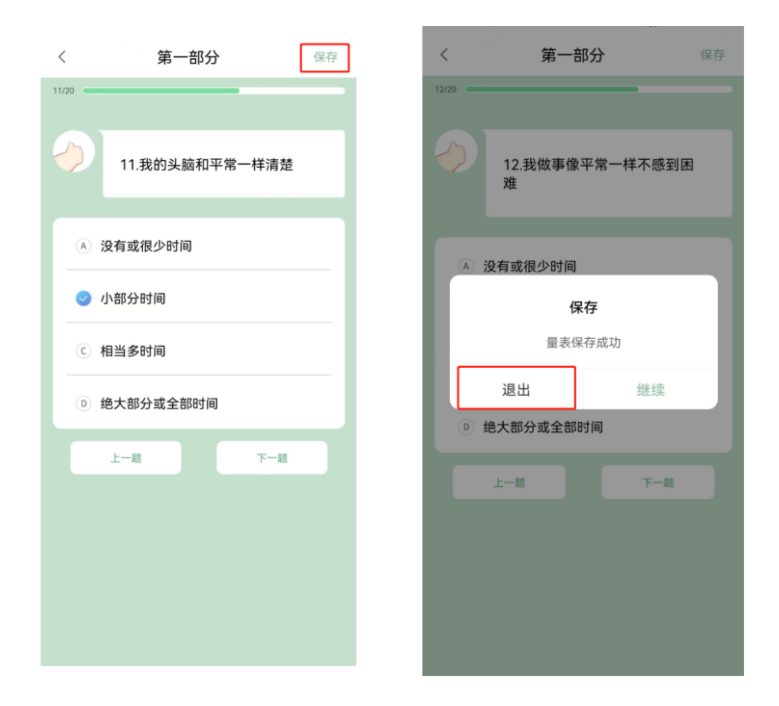

4. 查看普测结果报告

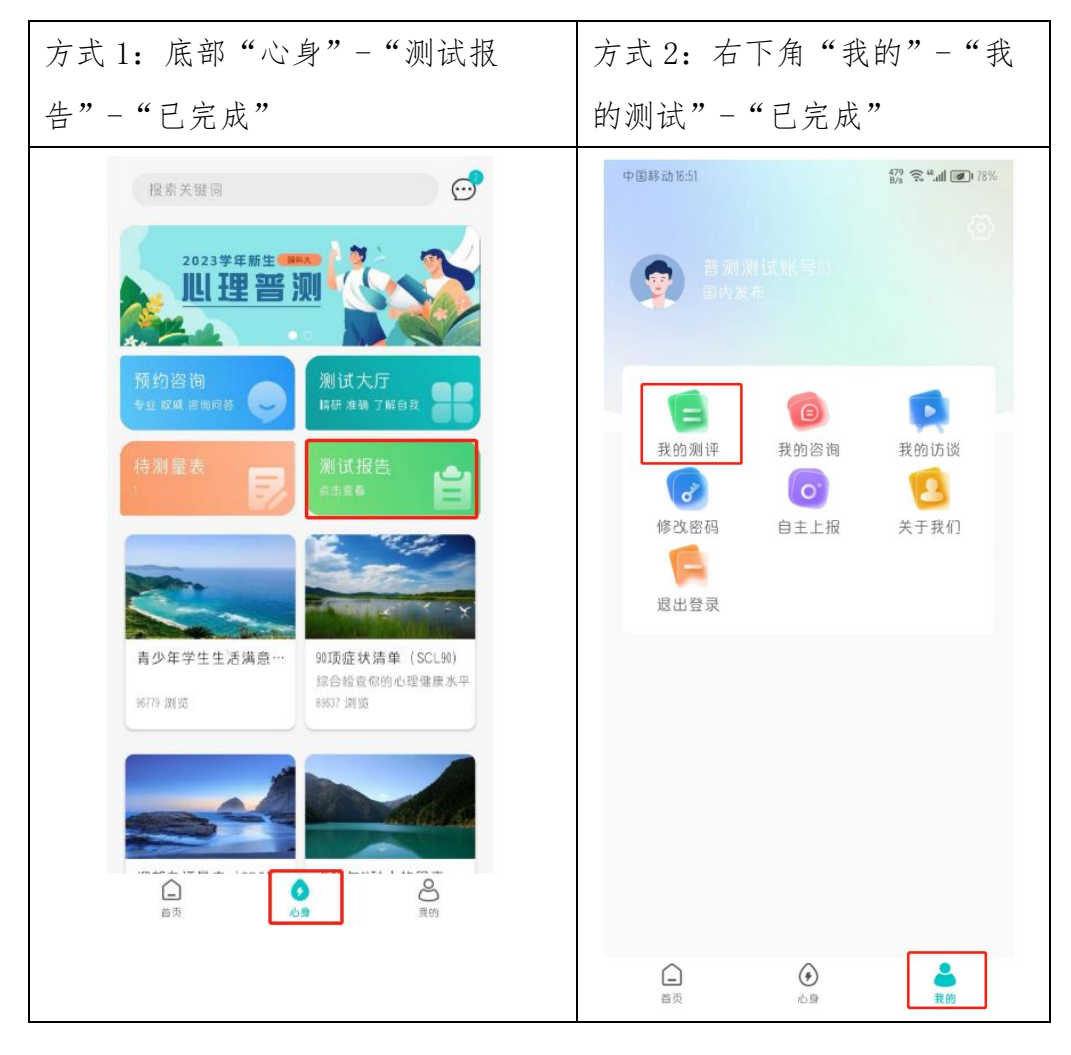